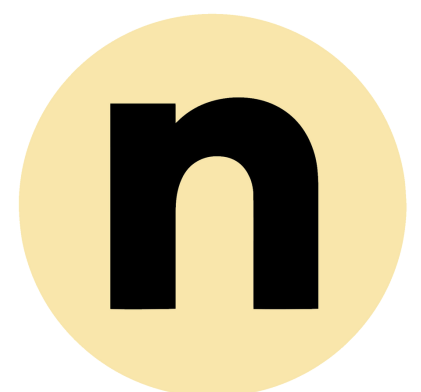

## HOW TO DOWNLOAD THE NEWLIFE APP

# 1 - SCAN

## scan the QR code to get Started

### DOWNLOAD THE NEWLIFE APP

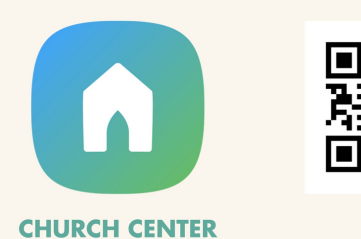

# 2 - DOWNLOAD

## choose your app provider

Choose Apple App Store for iPhone or Google Play Store for Android.

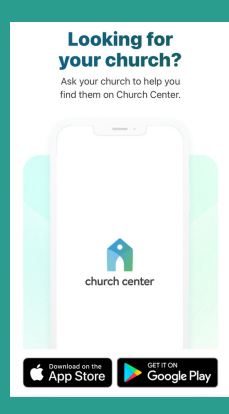

# **3 - GET STARTED & LOCATION**

## choosing the right location

**A:** Next click the *Get Started* button.

**B:** Then click Search *Manually* 

**C:** In the city field, type *Bremerton* 

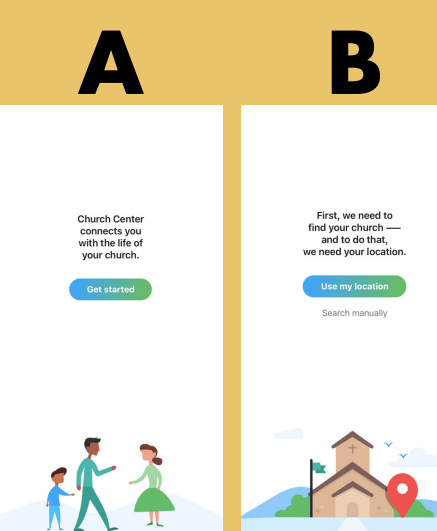

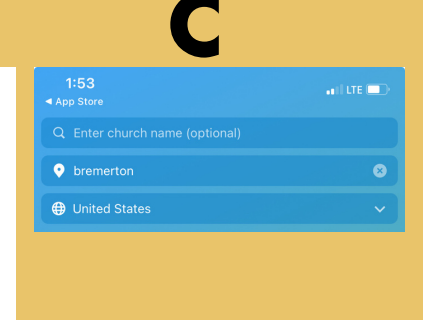

# 4 - PBTC

## select the right church location

Select People Becoming the Church Bremerton

#### PEOPLE BECOMING THE CHURCH

## **5 - CONFIRM**

## this is my church

Click the This is my Church button to confirm People Becoming the Church Bremerton as your location

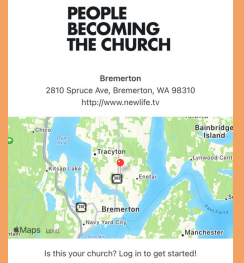

People Becoming the Church Bremerton

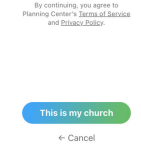

# 6 - VERIFY & LOGIN

## verify your profile and login

A: Input your Mobile #

**B:** Input the verification code you receive via text message

C: Choose your profile

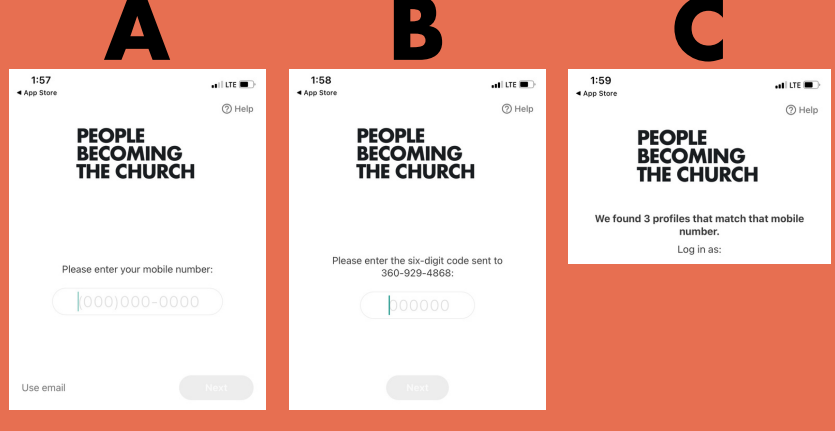

# 7 - NOTIFICATIONS

## stay connected

Select *Allow* in order to receive notifications and stay in the know

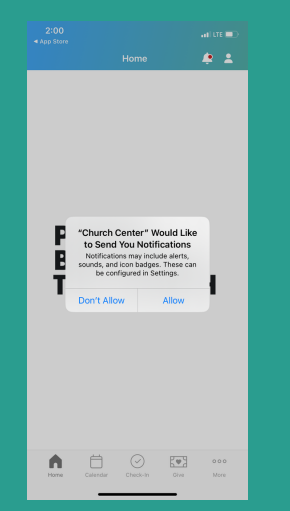

# **8 - USES**

### tabs & options

- Calendar
- Check-in for Kids Gatherings
- Give
- Groups
- Register for Events

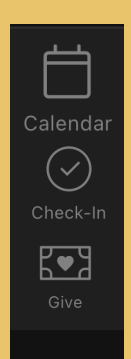